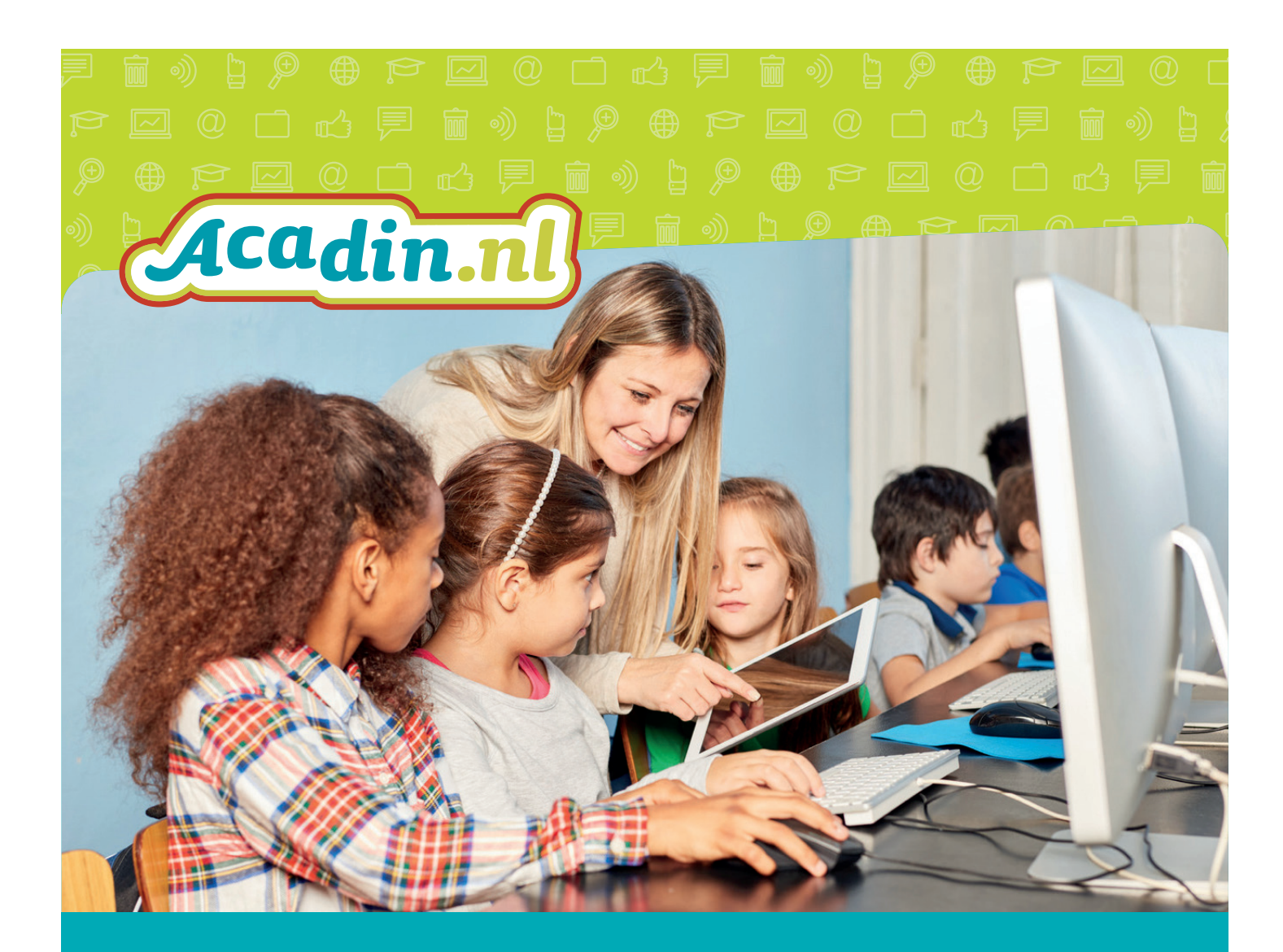

# Handleiding Acadin 2.0 Voor de moderator

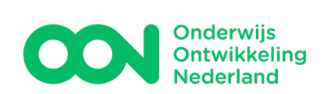

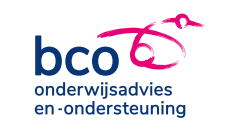

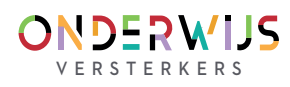

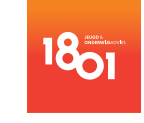

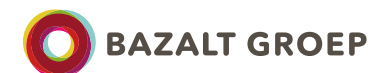

# Driestar onderwijsadvies

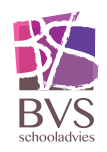

# Inhoudsopgave

| Wat is Acadin?                                              | . 2 |
|-------------------------------------------------------------|-----|
|                                                             |     |
| Verschillende handleidingen bij Acadin                      | 3   |
|                                                             |     |
| Functionaliteiten voor de moderator                         | 4   |
| Aanmelden                                                   | 4   |
| Afmelden                                                    | .4  |
| Een school toevoegen in Acadin (alleen bestuurabonnementen) | 5   |
| Een begeleider toevoegen in Acadin                          | 6   |
| Een leerling toevoegen in Acadin                            | 7   |
| Importeren uit een leerlingadministratie middels EDEXML     | 8   |
| Hulp                                                        | 9   |

Versie 1.0 - 28 oktober 2016

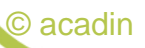

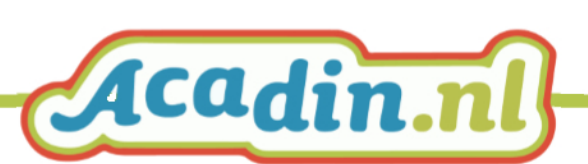

#### Wat is Acadin?

De digitale leeromgeving Acadin voor talentvolle leerlingen in het primair onderwijs (25% best presterende leerlingen, inclusief hoogbegaafde leerlingen) helpt leerkrachten deze kinderen te prikkelen met uitdagende leeractiviteiten op maat, maar ook met korte opdrachten voor de laatste 10 minuten van de les. Acadin ondersteunt u bij het realiseren van uitdagend onderwijsaanbod voor talentvolle leerlingen.

Acadin is ontwikkeld door het Ministerie van OCW en in 2010 op de markt gekomen. Inmiddels beheert het consortium Acadin (11 onderwijsadviesbureaus onder de vlag van EDventure) deze digitale leeromgeving. Een van de belangrijkste doelen van EDventure is Acadin door te ontwikkelen, zowel inhoudelijk als technisch.

In oktober 2016 is de nieuwe release van Acadin gelanceerd met de volgende vernieuwingen:

#### Vaardigheden en strategieën

Er is meer nodig om goede cijfers te halen dan alleen een hoge intelligentie en kennis van feiten en theorieën. Kinderen hebben ook vaardigheden en strategieën nodig om tot oplossingen te komen, nieuwe ideeën vorm te geven en te leren hoe ze hun talent optimaal kunnen ontwikkelen.

#### Denkvaardigheden

Naast praktisch, analytisch en creatieve vaardigheden zijn in Acadin 2.0 ook wijsheid en ethiek opgenomen. De leeractiviteiten in Acadin die onder deze categorie vallen bevatten een component van probleemoplossend denken en burgerschap.

#### Zelfregulerend leren

Leerlingen leren niet alleen feitenkennis en vaardigheden, ze leren ook hoe ze moeten leren. Acadin 2.0 helpt leerlingen bij het zelf sturen van hun leerproces. Alle leeractiviteiten bevatten doelen op cognitief, metacognitief en affectief vlak. Deze drie typen doelen worden ook wel leerstrategieën genoemd. Bij de leeractiviteiten wordt in de inleiding al aangegeven wat er van de leerling wordt verwacht. De instructie van de leerkracht bestaat voornamelijk uit feedback voor, tijdens en na de leeractiviteit en is te vinden bij in de leerkrachthandleiding, die bij elke activiteit aanwezig is. De leerling reflecteert in Acadin en de begeleider gebruikt deze reflectie, de daadwerkelijke opdracht en de observatie bij de beoordeling.

#### Aanbod voor de onderbouw

Wat doe je met kleuters met een ontwikkelingsvoorsprong? Op welke manier zijn zij uit te dagen? Acadin 2.0 heeft een basis gelegd voor de onderbouw met ruim 30 nieuwe leeractiviteiten. De instructie voor de onderbouw bestaat voornamelijk uit 'modeling' en feedback. De verwerking voor de leerlingen is divers van aard, van oefening in de kleine kring tot een werkblad of creatieve opdracht.

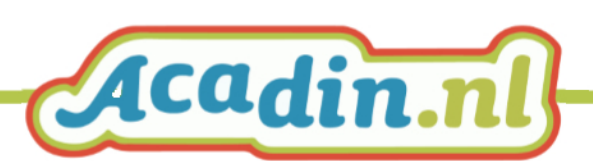

#### Selectie op vakgebieden en interesses

In Acadin 2.0 kan worden geselecteerd op vakgebied en intelligentiegebieden. Op deze manier kan worden aangesloten bij de interesses van de leerlingen. Ook vakgebieden die van belang zijn voor het leren in de 21e eeuw zijn opgenomen, zoals bijvoorbeeld ICT geletterdheid en kunstzinnige oriëntatie.

#### Technische vernieuwingen

- Acadin is geschikt voor alle platforms, van smartphone tot tablet en van laptop tot chromebook.
- Opdrachten kunnen worden ingeleverd als video, afbeelding of tekstdocument.
- Alle opdrachten zijn zichtbaar in de browser, u hoeft niets te downloaden.
- Opdrachten zijn gesplitst in een leraar- en een leerlinggedeelte.

#### Verschillende handleidingen bij Acadin

Voor het gebruik van Acadin zijn drie handleidingen beschikbaar:

- Een handleiding voor de moderator van de school (aanmaak begeleiders en leerlingen).
- Een handleiding voor begeleiders (Opdrachten zoeken en klaarzetten en tot slot het beoordelen van het gemaakte werk).
- Als laatste is er nog een handleiding voor leerlingen (hoe zie ik wat ik moet maken? Hoe lever ik een opdracht in, etc.).

#### De handleiding die u nu voor u heeft is voor de moderator.

De handleidingen zullen tussentijds aangevuld en aangepast worden. Op de website van Acadin kunt u altijd de meest recente versie raadplegen.

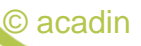

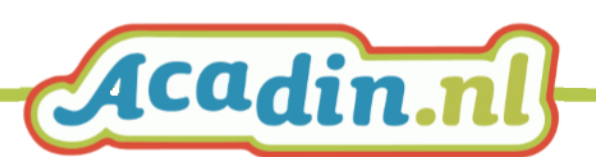

## Functionaliteiten voor de moderator

#### Aanmelden

Acadin is een leeromgeving die met behulp van een webbrowser zoals Firefox, Chrome of Edge toegankelijk is. U kunt hiermee werken vanaf elke computer die met het internet verbonden is. Dus zowel op school als thuis.

Aanmelden als moderator.

Open in uw webbrowser: <u>https://app.acadin.nl/administrator/</u>

| Gebruikersnaam   | 0 |
|------------------|---|
| Wachtwoord       | 6 |
| Taal - Standaard |   |

Vul uw gebruikersnaam en wachtwoord in en klik op inloggen. De overzichtspagina voor de moderator wordt geopend.

| A Webs                        | et 10 - |
|-------------------------------|---------|
|                               | in.nl   |
| School Regulations Learningen |         |
|                               |         |
|                               |         |
|                               |         |
|                               |         |
|                               |         |
|                               |         |
|                               |         |

Vanuit uw rol logt u in als moderator en heeft u een aantal administratieve mogelijkheden in de Acadin leeromgeving. U kunt nieuwe begeleiders, leerlingen en (eventueel) scholen toevoegen en leerlingen en begeleiders aan elkaar koppelen.

#### Afmelden

Klik rechts bovenaan in de blauwe balk op instellingen en vervolgens op uitloggen.

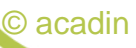

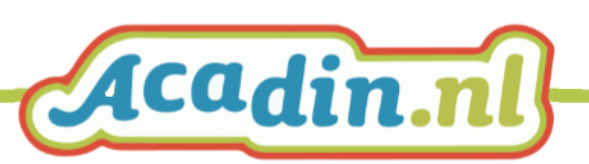

|                                         | Website at 🍳 • |
|-----------------------------------------|----------------|
| C Hoofdmenu                             | 1 000813       |
|                                         | Bewerk profiel |
|                                         | Uldoggen       |
|                                         |                |
| School Begneiders Leerlingen Importeren |                |
|                                         |                |
|                                         |                |
|                                         |                |
|                                         |                |
|                                         |                |
|                                         |                |
|                                         |                |
|                                         |                |

Een school toevoegen in Acadin (alleen bestuurabonnementen)

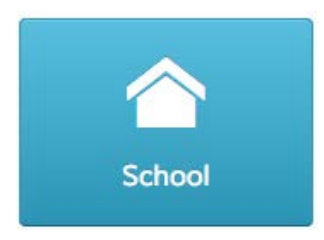

Klik op de knop school.

| А              |                                                                           |
|----------------|---------------------------------------------------------------------------|
| 🗅 School       |                                                                           |
| 🗹 Opslaan      | 🗸 Opslaan & sluiten 🛛 🛨 Importeren 🗋 🏠 Verstuur inloggegevens 🛛 🔕 Sluiten |
| choolnaam *    |                                                                           |
| Algemeen Logo  | Account Begeleiders Leerlingen                                            |
| BRIN *         |                                                                           |
| Contactpersoon |                                                                           |
| E-mail         |                                                                           |
| Telefoon nr.   |                                                                           |
| Adres          |                                                                           |
| Postcode       |                                                                           |
| Plaats         |                                                                           |
| Land           |                                                                           |
| Status         | Actief                                                                    |
| ID             | 1                                                                         |
|                |                                                                           |

Voer de noodzakelijke gegevens in en klik op "opslaan en sluiten".

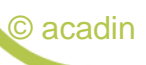

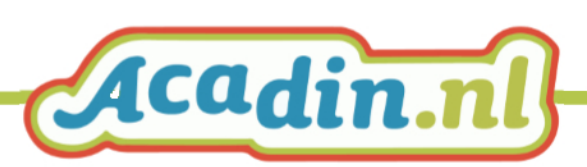

#### Een begeleider toevoegen in Acadin

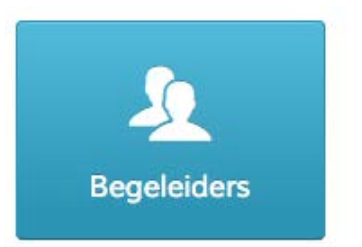

Klik op de knop begeleiders.

| A<br>Begeleiders | 1          |      |                      |                             |                     |
|------------------|------------|------|----------------------|-----------------------------|---------------------|
| 🕈 Nieuw          | 🕑 Bewerken | 🔓 Ve | rstuur inloggegevens | 😵 Verplaats naar prullenbak | 🛱 Prullenbak openen |
| Zoeken           | ٩          | ×    | Zoekmiddelen 🗸       |                             |                     |

#### Klik op nieuw.

| А                |                          |
|------------------|--------------------------|
| Legeleider       |                          |
| 🗹 Opslaan        | ✓ Opslaan & sluiten      |
| Algemeen Contact | gegevens                 |
| Voornaam         |                          |
| Tussenvoegsel(s) |                          |
| Achternaam       |                          |
| E-mail *         |                          |
| Geslacht         | - Selecteer geslacht - 🔹 |
| Status           | Actief                   |
| ID               | 0                        |
|                  |                          |

Voer de noodzakelijke gegevens in en klik op "opslaan en sluiten".

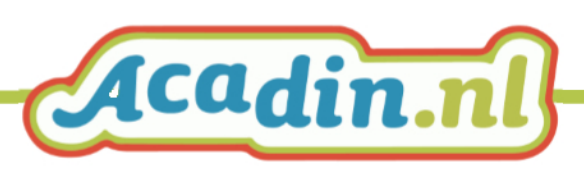

#### Een leerling toevoegen in Acadin

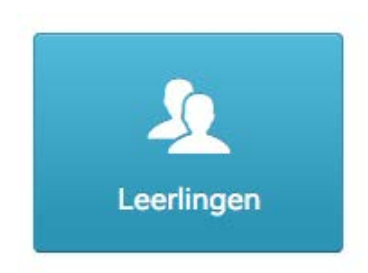

Klik op de knop leerlingen.

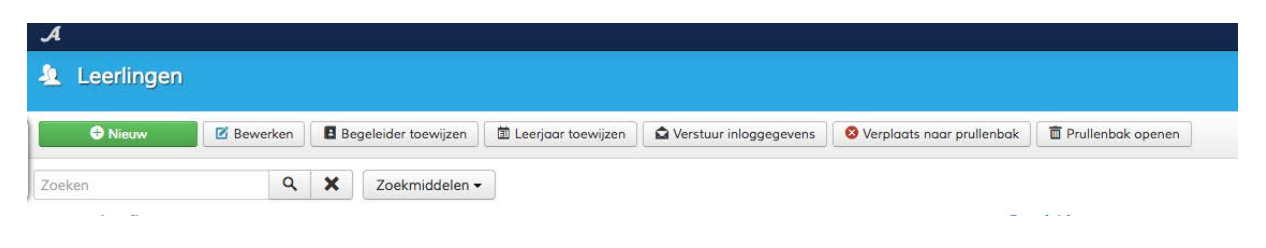

Klik op nieuw.

| А                 |                        |
|-------------------|------------------------|
| 🛓 Leerling        |                        |
| 🗹 Opslaan         | ✓ Opslaan & sluiten    |
| Algemeen Contacto | gegevens               |
| Voornaam          |                        |
| Tussenvoegsel(s)  |                        |
| Achternaam        |                        |
| E-mail            |                        |
| Leerjaar *        | - Selec *              |
| Geboortedatum     |                        |
| Geslacht          | - Selecteer geslacht - |
| Status            | Actief                 |
| ID                | 0                      |
|                   |                        |

Voer de noodzakelijke gegevens in en klik op "opslaan en sluiten".

Klik op leerlingen.

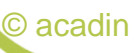

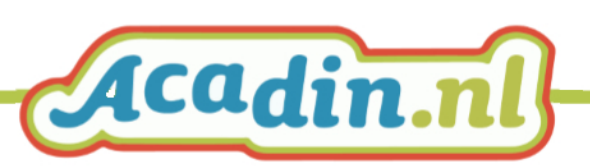

| А     |                                 |          |       |                    |                      |                        |                             |                     |
|-------|---------------------------------|----------|-------|--------------------|----------------------|------------------------|-----------------------------|---------------------|
| 2     | Leerlingen                      |          |       |                    |                      |                        |                             |                     |
|       | 🕀 Nieuw 🛛 🖻 B                   | Bewerken | 🖪 Beç | geleider toewijzen | 🗊 Leerjaar toewijzen | Verstuur inloggegevens | 😵 Verplaats naar prullenbak | 🛱 Prullenbak openen |
| Beri  | <b>cht</b><br>opslaan geslaagd. |          |       |                    |                      |                        |                             |                     |
| Zoeke | n                               | ٩        | ×     | Zoekmiddelen -     | •                    |                        |                             |                     |
|       | and the second second           |          |       |                    |                      |                        |                             |                     |
|       | Leerlingnoom *                  |          |       |                    |                      |                        | Beg                         | geleidernaam        |
| 0     | Leerlingnaam *<br>Dijkstra, Tim |          |       |                    |                      |                        | Beg<br>-                    | geleidernaam        |

#### Klik op:

Begeleider toewijzen om de leerling toe te wijzen aan

één begeleider.

#### Importeren uit een leerlingadministratie middels EDEXML

![](_page_8_Picture_5.jpeg)

Klik op de importeren.

|                                                                                                    | Begelei                                                                                       | ders en leerli                                                                      | ngen impo                                                              | orteren                                                                                     | ×                                     |
|----------------------------------------------------------------------------------------------------|-----------------------------------------------------------------------------------------------|-------------------------------------------------------------------------------------|------------------------------------------------------------------------|---------------------------------------------------------------------------------------------|---------------------------------------|
| EDEXML Best<br>Klik op de kno<br>selecteren. He                                                     | t <b>and</b><br>p 'Selecteren<br>it bestand mo                                                | ' om het te import<br>bet een bestand in                                            | eren bestand c<br>de EDEXML in                                         | op schijf te zoeken e<br>ideling zijn.<br>Selecteren                                        | n                                     |
| Bestaande be<br>Wanneer hier<br>met hetzelfde<br>aangevuld en/                                      | egeleiders/le<br>voor 'Ja' gek<br>registratie nu<br>'of overschrev                            | erlingen bijwerke<br>ozen wordt en tijd<br>ummer gevonden<br>ven met de gegeve      | en?<br>ens het importe<br>wordt, worden<br>ens die in het te           | eren een begeleider,<br>de bestaande gege<br>e importeren bestan                            | rleerling<br>vens<br>id staan.        |
| Geforceerd in<br>Wanneer hier<br>van de school<br>geselecteerde<br>en leerlingen v<br>andere Ja/Nee | nporteren<br>voor 'Ja' geki<br>in het EDEXN<br>school, dan s<br>worden dan g<br>e schakelaar) | ozen wordt en tijd<br>AL bestand niet ov<br>zal er geen foutme<br>jeforceerd geïmpo | ens het importu<br>vereenkomen n<br>elding gegenere<br>rteerd en/of ge | eren blijkt dat de ge;<br>net de gegevens var<br>eerd worden. De beç<br>üpdate (afhankelijk | gevens<br>1 de<br>geleiders<br>van de |
|                                                                                                    |                                                                                               | Nee                                                                                 | Ja                                                                     |                                                                                             |                                       |
|                                                                                                    |                                                                                               |                                                                                     | (                                                                      | Annuleren                                                                                   | rwerken                               |

Zorg ervoor dat u eerst een EDEXML export gemaakt heeft uit uw leerlingadministratie). Selecteer het EDEXML bestand. Maak uw keuze en klik op verwerken

![](_page_8_Picture_9.jpeg)

![](_page_8_Picture_10.jpeg)

### Hulp

Voor vragen kunt u terrecht op onze FAQ pagina op de website van de Acadin of neem contact op met de helpdesk (<u>helpdesk@acadin.nl</u>).

Heeft u vragen of opmerkingen met betrekking tot de opdrachten in Acadin? Dan kunt u contact opnemen met <u>content@acadin.nl</u>.

| AQ 0 17 9                                                     | ch 6 -5 2 A                                                  | 11 BQ 41                                                       | n 9 di ≬                          | - X + 10            | 40.007                 | 216      |
|---------------------------------------------------------------|--------------------------------------------------------------|----------------------------------------------------------------|-----------------------------------|---------------------|------------------------|----------|
|                                                               |                                                              |                                                                |                                   |                     |                        |          |
| Contact &                                                     | FAQ                                                          |                                                                |                                   |                     |                        |          |
| Heeft u vragen, opmer                                         | kingen, klachten of su                                       | ggesties over Acadin?                                          | Neem dan contact                  | t met ons op.       |                        |          |
| Voor technisch gerelat<br>terecht bij <mark>helpdesk@a</mark> | eerde vragen over bij<br><mark>cadin.nl</mark> of T (070) 44 | voorbeeld het gebruik<br>18 29 43.                             | van Acadin, het aa                | anvragen van een t  | opdomein, of klachten, | , kunt i |
| Voor vragen over de ab<br>info@acadin.nl of T (07             | oonnementsvormen, l<br>0) 448 29 48.                         | net aanvragen van een                                          | offerte en/of het a               | ifsluiten van een a | bonnement, kunt u tere | echt bi  |
| Voor alle inhoudelijke v<br>verrijkingsmateriaal vi           | vragen over o.a. de int<br>a Acadin, kunt u cont             | formatie op de website<br>act opnemen via <mark>conte</mark> r | en voor het aanbi<br>nt@acadin.nl | ieden van geschikt  | (digitaal)             |          |
|                                                               |                                                              |                                                                |                                   |                     |                        |          |

![](_page_9_Picture_4.jpeg)

![](_page_9_Picture_5.jpeg)